## CENTRAL VIRTUAL IPLAN

## **TELÉFONOS Y ADAPTADORES**

**VOPTECH VI2006 - INSTRUCTIVO DE CONFIGURACIÓN** 

# **IPLAN**

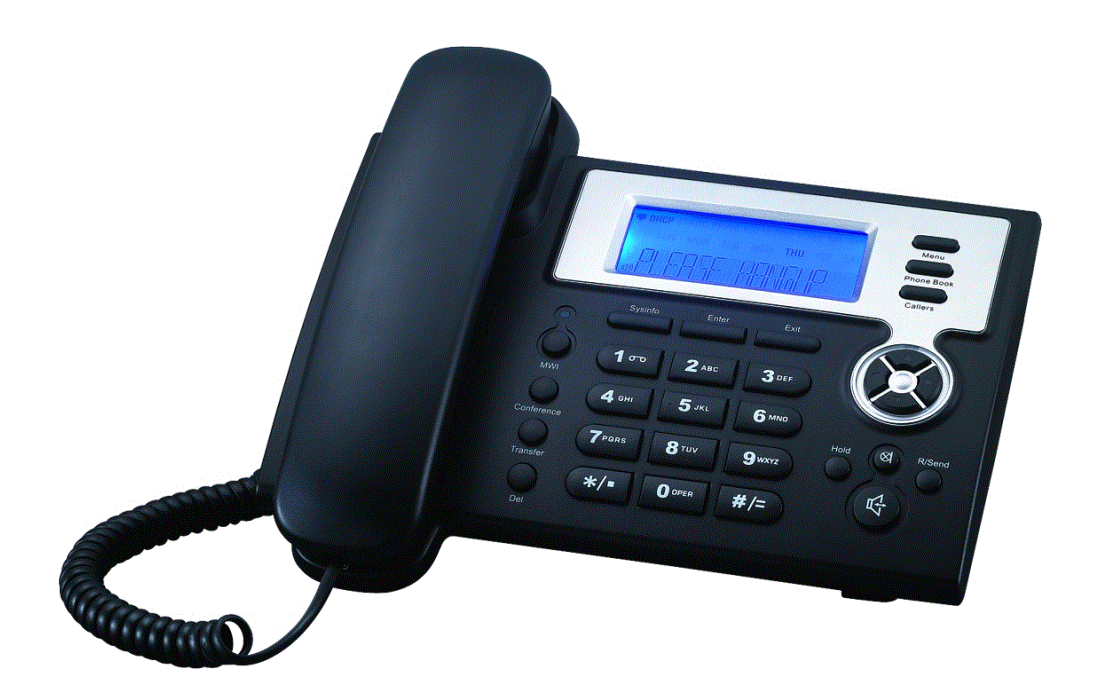

## ÍNDICE

| 1. | Introducción                         | Pág. 03 |
|----|--------------------------------------|---------|
| 2. | Configuración                        | Pág. 03 |
|    | 2.1 Ingresando a la Web del Teléfono | Pág. 03 |
|    | 2.2 Network                          | Pág. 04 |
|    | 2.3 VoIP                             | Pág. 05 |
|    | 2.4 Phone                            | Pág. 07 |
|    | 2.5 Verificando la Registración      | Pág. 08 |

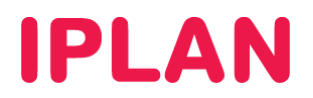

### 1. INTRODUCCIÓN

El presente instructivo tiene como objetivo guiarte para que puedas configurar e implementar **Teléfonos IP Voptech VI2006**, que estén bajo modalidad de venta o sean adquiridos a terceros.

Para garantizar que tu teléfono que quede bien configurado y no surjan inconvenientes luego de la implementación, te recomendamos que previamente el equipo esté reseteado a valores de fábrica. Esto equivale a decir que el teléfono tiene la configuración de cero, como al momento de comprarlo.

Para más información, te recomendamos la lectura del manual del fabricante, si es necesario.

#### 2. CONFIGURACIÓN

#### 2.1 INGRESANDO A LA WEB DEL TELÉFONO

Para poder ingresar a la configuración Web del teléfono, es necesario conocer su **Dirección IP**. Para averiguar cuál es la **Dirección IP** del Teléfono, seguí los pasos a continuación:

• Apretá el botón SysInfo del teléfono varias veces o intentá manteniéndolo apretado hasta que veas la IP.

NOTA: Si el teléfono está reseteado de fábrica la dirección IP será 192.168.1.179 en modo estático.

Para la configuración del **Teléfono IP** deberás acceder vía Web al mismo siguiendo los pasos a continuación:

- Ingresá la Dirección IP del Teléfono en el navegador web y presioná la tecla Enter. Un ejemplo de esto sería la siguiente dirección: <u>http://192.168.1.100</u> si la IP fuera 192.168.1.100.
- Ingresá el Usuario y la Clave de Administrador. Luego, presioná el botón Aceptar.

NOTA: Los datos por defecto para el ingreso del equipo son los siguientes:

Usuario: **admin** Clave: **admin** 

| Username: | admin |
|-----------|-------|
| Password: | ••••  |
|           | ogon  |

• Así se verá la pantalla principal de la configuración del teléfono.

|             |               | BASIC                                | 1              |  |  |  |
|-------------|---------------|--------------------------------------|----------------|--|--|--|
| BASIC       |               |                                      |                |  |  |  |
| NETWORK     | STATUS WIZARD | CALL LOG MIMI SET                    |                |  |  |  |
| VOIP        | Network       |                                      |                |  |  |  |
| DUONE       | Connect Mode  | Static                               |                |  |  |  |
| PHONE       | MAC Address   | 00:a8:59:c3:d5:d                     | 4              |  |  |  |
| MAINTENANCE | IP Address    | 192.168.1.100                        |                |  |  |  |
| SECURITY    | Gateway       | 192.168.1.1                          | 192.168.1.1    |  |  |  |
| SECONT      | Phone Number  |                                      |                |  |  |  |
| LOGOUT      | SIP LINE 1    | 1199999999@hpbx.iplannetworks.net :5 | 060 Registered |  |  |  |
|             | SIP LINE 2    | @hpbx.iplannetworks.net :5060        | Unapplied      |  |  |  |
|             |               |                                      |                |  |  |  |
|             |               | Version: VOIP PHONE V                | 1.7.130.93     |  |  |  |
|             |               |                                      |                |  |  |  |
|             |               |                                      |                |  |  |  |
|             |               |                                      |                |  |  |  |
|             |               |                                      |                |  |  |  |

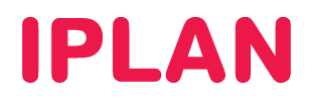

### 2.2 NETWORK

Una vez que ingresaste correctamente al equipo, dirigite a la solapa Network.

En esta sección podrás definir los datos de red del teléfono (Sub-Sección WAN) asi como también la configuración de la hora del teléfono (Sub-sección SNTP)

#### Datos de Red

Existen dos formas de configurar los datos de red. Una forma es usar una **IP Estática**, y otra es utilizar una IP de forma dinámica por **DHCP**, siendo esta última la más usada.

Para configurar los datos usando DHCP, seguí los pasos a continuación:

- Elegí la opción DHCP.
- Asegurate que la opción Obtain DNS Server automatically esté tildada, de modo tal que los DNS se obtengan automáticamente y no tengas que definirlos manualmente.

|             |                                  | NETWORK                         |         |  |  |  |  |  |  |
|-------------|----------------------------------|---------------------------------|---------|--|--|--|--|--|--|
| BASIC       |                                  |                                 |         |  |  |  |  |  |  |
| NETWORK     | WAN QOS SERVICE PORT             | WAN QOS SERVICE PORT SNTP       |         |  |  |  |  |  |  |
| VOIP        | WAN Status                       | WAN Status                      |         |  |  |  |  |  |  |
|             | Active IP                        | 192.168.1.100                   |         |  |  |  |  |  |  |
| PHONE       | Current Netmask                  | 255.255.255.0                   |         |  |  |  |  |  |  |
| MAINTENANCE | Current Gateway                  | 192.168.1.1                     |         |  |  |  |  |  |  |
|             | MAC Address                      | 00:a8:59:c3:d5:d4               |         |  |  |  |  |  |  |
| SECURITY    | Get MAC Time                     | 20110426                        |         |  |  |  |  |  |  |
| LOGOUT      | WAN Setting                      |                                 |         |  |  |  |  |  |  |
|             | Static O                         | рнср 📀                          | PPPOE O |  |  |  |  |  |  |
|             | ☑ Obtain DNS server automaticall | Obtain DNS server automatically |         |  |  |  |  |  |  |
|             | APPLY                            |                                 |         |  |  |  |  |  |  |

Para configurar los datos usando IP Estática, seguí los pasos a continuación:

- Elegí la opción Static. Con esto se desplegarán opciones adicionales en la pantalla.
- Completá la dirección IP en Static IP Address, la máscara de subred en Netmask y la puerta de enlace en Gateway. Por otro lado, definí los servidores DNS primario y secundario en Primary DNS y Alter DNS.
- Una vez realizada la configuración, asegurate que la opción Obtain DNS Server automatically esté destildada, de modo tal que puedas utilizar los DNS especificados manualmente.

| DACIC        | NETWORK                         |
|--------------|---------------------------------|
| DASIC        |                                 |
| NETWORK      | WAR QOS SERVICE PORT SHIP       |
| VOIP         | WAN Status                      |
| PH PH        | Active IP 192.168.1.100         |
| PHONE        | Current Netmask 255.255.0       |
| MAINTENANCE  | Current Gateway 192.168.1.1     |
| of our state | MAC Address 00:a8:59:c3:d5:d4   |
| SECURITY     | Get MAC Time 20110426           |
| LOGOUT       | WAN Setting                     |
|              | Static O DHCP O PPPOE O         |
|              | Obtain DNS server automatically |
|              | Static IP Address 192.168.1.100 |
|              | Netmask 255.255.0               |
|              | Gateway 192.168.1.1             |
|              | DNS Domain                      |
|              | Primary DNS 200.69.193.1        |
|              | Alter DNS 190.210.156.1         |
|              | APPLY                           |

Para cualquier método elegido, una vez finalizada la configuración hacer click en Apply

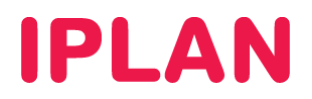

Luego de pasar por la sub-sección **WAN**, ingresá en la sub-sección **SNTP**. Aquí podrás definir la fecha y hora del teléfono usando un servidor NTP. Seguí los pasos a continuación:

• En el apartado SNTP Time Set, definí los siguientes datos:

| • Server: tin | ne-a.nist.gov |
|---------------|---------------|
|---------------|---------------|

- Time Zone: (GMT -03:00) Buenos Aires, Georgetown
- Time Out: 3600
- Asegurate de que la opción SNTP quede tildada.
- Realizá un click en el botón Apply una vez finalizada la configuración.

| BASIC       |                      | NETWORK                            |  |
|-------------|----------------------|------------------------------------|--|
| NETWORK     | WAN QOS S            | SERVICE PORT SNTP                  |  |
| VOIP        | SNTP Time Set        |                                    |  |
| PHONE       | Server               | time-a.nist.gov                    |  |
|             | Time Zone            | (GMT-03:00)Buenos Aires,Georgetown |  |
| MAINTENANCE | Time Out             | 3600 (seconds)                     |  |
| SECURITY    | 12 Hours Systems     |                                    |  |
| SECONT      | SNTP                 |                                    |  |
| LOGOUT      |                      | APPLY                              |  |
|             | Daylight Timeset     | t                                  |  |
|             | Enable Daylight      |                                    |  |
|             | Time shift (minutes) | 60                                 |  |
|             | Time Zone            | Start Date End Date                |  |
|             | Month                | March 🕑 October 🔽                  |  |
|             | Week                 | 5 🗸                                |  |
|             | Day                  | Sunday 💌 Sunday 💌                  |  |
|             | Hour                 | 2                                  |  |
|             | Minute               | 0                                  |  |
|             |                      | APPLY                              |  |
|             | Manual Timeset       |                                    |  |
|             | Year                 |                                    |  |
|             | Months               |                                    |  |
|             | Day                  |                                    |  |
|             | Hour                 |                                    |  |
|             | Minute               |                                    |  |
|             |                      | APPLY                              |  |

#### 2.3 VOIP

Tras realizar las configuraciones anteriores, ingresá en la sección Voip. En esta sección deberás definir los datos de registración de los Internos.

En la sub-sección SIP, configurá los siguientes datos:

- Server Address: hpbx.iplannetworks.net
- Server Port: 5060
- Account Name: 1199999999 (Número de Teléfono)
- Password: 12345678 (Contraseña)
- Phone Number: 1199999999 (Número de Teléfono)
- Display Name: 11999999999 (Número de Teléfono o Nombre Personalizado)
- Proxy Server Address: 190.2.20.2
- Asegurate de que esté tildada la opción Enable Register.

# **IPLAN**

• Tomá como referencia la imagen a continuación. Hacé un click en Apply para guardar los cambios.

| DASIC       |                 | VOIP                  |      |                      |            |  |  |  |  |  |
|-------------|-----------------|-----------------------|------|----------------------|------------|--|--|--|--|--|
| NETWORK     | SIP STUN DIA    | SIP STUN DIAL PEER    |      |                      |            |  |  |  |  |  |
| VOIP        | SIP Line Select | SIP Line Select       |      |                      |            |  |  |  |  |  |
| PHONE       | SIP 1 💌         |                       | Load |                      |            |  |  |  |  |  |
| MAINTENANCE | Basic Setting   | Basic Setting         |      |                      |            |  |  |  |  |  |
| OF CURTEY   | Register Status | Registered            |      | Display Name         | 1199999999 |  |  |  |  |  |
| SECORITY    | Server Name     |                       |      | Proxy Server Address | 190.2.20.2 |  |  |  |  |  |
| LOGOUT      | Server Address  | hpbx.iplannetworks.ne | t    | Proxy Server Port    |            |  |  |  |  |  |
|             | Server Port     | 5060                  |      | Proxy Username       |            |  |  |  |  |  |
|             | Account Name    | 1199999999            |      | Proxy Password       |            |  |  |  |  |  |
|             | Password        | •••••                 |      | Domain Realm         |            |  |  |  |  |  |
|             | Phone Number    | 1199999999            |      | Enable Register      |            |  |  |  |  |  |
|             |                 | APPLY Advanced Set    |      |                      |            |  |  |  |  |  |
|             |                 |                       |      |                      |            |  |  |  |  |  |

Ahora dentro la sub-sección SIP, hacer click en el botón Advanced Set y configurar lo siguiente:

- Register Expire Time: 180 seconds
- Local Port: 5060 para SIP1 y 5061 para SIP2
- Transport Protocol: UDP
- Enable PRACK y Enable URI Convert deben estar tildadas.

| BASIC       |                             | VOIP               |                  |          |            |                          |       |                |  |
|-------------|-----------------------------|--------------------|------------------|----------|------------|--------------------------|-------|----------------|--|
| NETWORK     | SIP STUN DIA                | SIP STUN DIAL PEER |                  |          |            |                          |       |                |  |
| NETWORK     | SIP Line Select             | SIP Line Select    |                  |          |            |                          |       |                |  |
| VOIP        | SID 1 ×                     |                    |                  |          |            |                          |       |                |  |
| PHONE       | SIP I                       |                    |                  |          |            |                          |       |                |  |
| MAINTENANCE | Basic Setting               | Basic Setting      |                  |          |            |                          |       |                |  |
| SECUDITY    | Register Status             | Registe            | ered             |          |            | Display Name             | 1199  | 999999         |  |
| SECONT      | Server Name                 |                    |                  |          |            | Proxy Server Address     | 190.2 | 2.20.2         |  |
| LOGOUT      | Server Address              | hpbx.ip            | plannetw         | orks.net |            | Proxy Server Port        |       |                |  |
|             | Server Port                 | 5060               |                  |          |            | Proxy Username           |       |                |  |
|             | Account Name                | 119999             | 99999            |          |            | Proxy Password           |       |                |  |
|             | Password                    | •••••              | •••              |          |            | Domain Realm             |       |                |  |
|             | Phone Number                | 119999             | 99999            |          |            | Enable Register          |       |                |  |
|             |                             |                    |                  |          | AP         | PLY                      |       |                |  |
|             |                             |                    |                  | [        | Advan      | ced Set                  |       |                |  |
|             | Advanced SIP Set            | tting              |                  |          |            |                          |       |                |  |
|             | <b>Register Expire Time</b> | 1                  | 180              | seconds  |            | Forward Type             |       | Off 💌          |  |
|             | NAT Keep Alive Interva      | I 0                | 0                | seconds  |            | Forward Phone Number     | r     |                |  |
|             | User Agent                  | N                  | Voptech iuni-pub |          |            | Server Type              |       | COMMON 💌       |  |
|             | Signal Key                  | Г                  |                  |          |            | DTMF Mode                |       | DTMF_RFC2833 💌 |  |
|             | Media Key                   | Г                  |                  |          |            | RFC Protocol Edition     |       | RFC3261 💌      |  |
|             | Local Port                  | <b>1</b> ,         | 5060             |          |            | Transport Protocol       |       | UDP 💌          |  |
|             | Ring Type                   |                    | Default ⊻        |          |            | RFC Privacy Edition      |       | NONE 💌         |  |
|             | Subscribe Expire Time       | 3                  | 300              | seconds  |            | Transfer Expire Time     |       | 0 seconds      |  |
|             | Conference Number           | Г                  |                  |          |            | Enable Conference Number |       |                |  |
|             | Enable DNS SRV              | [                  |                  |          |            | Enable Displayname Qu    | iote  |                |  |
|             | Enable Subscribe            | [                  |                  |          |            | Click To Talk            |       |                |  |
|             | Enable Keep Authentica      | tion [             |                  |          |            | Signal Encode            |       |                |  |
|             | NAT Keep Alive              | [                  |                  |          | Rtp Encode |                          |       |                |  |
|             | Enable Via rport            | [                  |                  |          |            | Enable Session Timer     |       |                |  |
|             | Enable PRACK                |                    |                  |          |            | Answer With Single Co    | dec   |                |  |
|             | Long Contact                |                    |                  |          |            | Auto TCP                 |       |                |  |
|             | Enable URI Convert          |                    |                  |          |            | Enable Strict Proxy      |       |                |  |
|             | Dial Without Register       |                    |                  |          |            | Enable GRUU              |       |                |  |
|             | Ban Anonymous Call          | L                  |                  |          | <u> </u>   |                          |       |                |  |
|             |                             |                    |                  |          | AP         | PLY                      |       |                |  |

• Hacé click en el botón Apply en la parte inferior de la página la página para guardar los cambios.

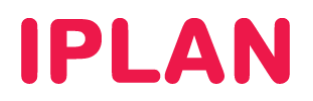

### 2.4 PHONE

Tras realizar las configuraciones anteriores, ingresá a la sección **Phone**. En esta sección deberás especificar los codecs de sonido y el plan de discado, siguiendo los pasos a continuación:

- Dentro de la sub-sección DSP, definí los codecs en el siguiente orden:
  - First Codec: g711Ulaw64k
  - Second Codec: g711Alaw64k
  - o Third Codec: g729

NOTA: Los tres primeros son mandatarios y deben estar en ese orden. El resto de los codecs son opcionales.

Hacé un click en Apply para guardar los cambios, e ingresá en la sub-sección Digital Map

| PHONE       |                            |                                         |                   |                 |  |  |  |  |  |  |
|-------------|----------------------------|-----------------------------------------|-------------------|-----------------|--|--|--|--|--|--|
| NETWORK     | DSP CALL SERVIC            | DSP CALL SERVICE DIGITAL MAP PHONE BOOK |                   |                 |  |  |  |  |  |  |
| VOIP        | DSP Configuration          | SP Configuration                        |                   |                 |  |  |  |  |  |  |
| DUONE       | First Codec                | g711Ulaw64k 💌                           | Second Codec      | g711Alaw64k 💌   |  |  |  |  |  |  |
| PHONE       | Third Codec                | g729 💌                                  | Fourth Codec      | g722 💌          |  |  |  |  |  |  |
| MAINTENANCE | Fifth Codec                | g723 💌                                  | Sixth Codec       | g726-32 💌       |  |  |  |  |  |  |
| SECURITY    | Handdown Time              | 200 ms                                  | Default Ring Type | Type 1 💌        |  |  |  |  |  |  |
|             | Input Volume               | 9 (1-9)                                 | Output Volume     | 9 (1-9)         |  |  |  |  |  |  |
| LOGOUT      | Handfree Volume            | 9 (1-9)                                 | Ring Volume       | 9 (1-9)         |  |  |  |  |  |  |
|             | G729 Payload Length 20ms 💙 |                                         | Signal Standard   | United States 💌 |  |  |  |  |  |  |
|             | G722 Timestamps            | 160/20ms 💌                              | G723 Bit Rate     | 6.3kb/s 💌       |  |  |  |  |  |  |
|             | Dtmf Payload Type          | 101 (96-127)                            | VAD               |                 |  |  |  |  |  |  |
|             |                            | APPLY                                   |                   |                 |  |  |  |  |  |  |

• Agregá todas las cadenas de dígitos usando el botón Add. Utilizá los datos a continuación como referencia:

#### **Buenos Aires:**

- [456]xxxxxxx 00[123456789]xxxxxxxxxxx 1[01234]xx 0 0 0 15[456]xxxxxxx • 0[68]xxxxxxxx 0 0 19 0[23]xxxxxxxx 911 2xx 0 0 0 Córdoba, Rosario, La Plata y resto del País:
  - 0[23]xxxxxxxx 0 [456]xxxxxx 0 0 911 0 2xx 00[123456789]xxxxxxxxxxx 15[456]xxxxxx 1[01234]xx 0 0 0 0[68]xxxxxxx 011xxxxxxxxxx 19 0 0 0
- Hacé un click en Apply para finalizar la configuración.

| BASIC       | PHONE                                   |  |  |  |  |  |  |  |  |
|-------------|-----------------------------------------|--|--|--|--|--|--|--|--|
| NETWORK     | DSP CALL SERVICE DIGITAL MAP PHONE BOOK |  |  |  |  |  |  |  |  |
| VOIP        | Digital Map Set                         |  |  |  |  |  |  |  |  |
|             | End With "#"                            |  |  |  |  |  |  |  |  |
| PHONE       | Fixed Length 11                         |  |  |  |  |  |  |  |  |
| MAINTENANCE | Image: Time Out 4 (330)                 |  |  |  |  |  |  |  |  |
| SECURITY    | APPLY                                   |  |  |  |  |  |  |  |  |
| LOGOUT      | Digital Rule table                      |  |  |  |  |  |  |  |  |
|             | Rules:                                  |  |  |  |  |  |  |  |  |
|             | "[456]xxxxxx"                           |  |  |  |  |  |  |  |  |
|             | "15[456]xxxxxx"                         |  |  |  |  |  |  |  |  |
|             | "07xx"                                  |  |  |  |  |  |  |  |  |
|             | "1[01234]xx"                            |  |  |  |  |  |  |  |  |
|             | Add [456]xxxxxx V Del                   |  |  |  |  |  |  |  |  |

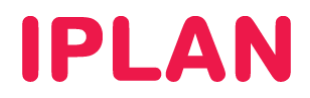

### 2.5 VERIFICANDO LA REGISTRACIÓN

Tras haber finalizado la configuración en el resto de las secciones, en la sección **Basic** podrás verificar si la línea quedó registrando correctamente. También podés verlo desde la sección **VOIP**.

Toma como referencia las imágenes a continuación:

| BASIC          | BASIC                    |                        |                       |              |            |  |  |
|----------------|--------------------------|------------------------|-----------------------|--------------|------------|--|--|
| DASIC          |                          |                        | ET                    |              |            |  |  |
| NETWORK        |                          |                        |                       |              |            |  |  |
| VOIP           | Network                  |                        |                       |              |            |  |  |
| PHONE          | Connect Mode             |                        | Static                |              |            |  |  |
| MATNITENIANIOE | IP Address               |                        |                       |              |            |  |  |
| MAINTENANCE    | Gateway                  |                        | 192.168.1.1           |              |            |  |  |
| SECURITY       |                          |                        |                       |              |            |  |  |
| LOGOUT         | Phone Number             |                        |                       |              |            |  |  |
|                | SIP LINE 1               | 1199999999@hpbx.ipl    | annetworks.net : 5060 | Registered   |            |  |  |
|                | SIP LINE 2               | @hpbx.iplannetworks.n  | et : 5060             | Unapplied    |            |  |  |
|                |                          |                        |                       |              |            |  |  |
|                |                          | Versi                  | on: VOIP PHONE V1.7.1 | 130.93       |            |  |  |
|                |                          |                        |                       |              |            |  |  |
|                |                          |                        |                       |              |            |  |  |
|                |                          |                        |                       |              |            |  |  |
|                |                          |                        | VOTD                  |              |            |  |  |
| BASIC          |                          |                        | VOIP                  |              |            |  |  |
| NETWORK        | SIP STUN DI              | AL PEER                |                       |              |            |  |  |
| NETWORK        | SIP Line Select          |                        |                       |              |            |  |  |
| VOIP           | SIP 1 💌                  |                        | Load                  |              |            |  |  |
| PHONE          | paris Catti              |                        |                       |              |            |  |  |
| MAINTENANCE    | Basic Setting            |                        |                       |              | ·          |  |  |
| SECURITY       | Register Status          | Registered             | Display Na            | me           | 1199999999 |  |  |
| LOCOLIT        | Server Name              |                        | Proxy Serv            | er Address   | 190.2.20.2 |  |  |
| LUGUUI         | Server Address           | hpbx.iplannetworks.net | Proxy Serv            | er Port      |            |  |  |
|                | Server Port              | 5060                   | Proxy User            | name         | ]          |  |  |
|                | Account Name             | 1133333333             | Proxý Pass            | word         |            |  |  |
|                | Password<br>Dhana Numbar | 110000000              | Domain Re-            | aim<br>Istor |            |  |  |
|                | Phone Number             | 111232323233           | Enable Reg            | ister        |            |  |  |
|                |                          |                        |                       |              |            |  |  |
|                | Advanced Set             |                        |                       |              |            |  |  |

En caso de que necesites configurar una segunda línea en el **Voptech**, podés realizar nuevamente los pasos vistos anteriormente teniendo en cuenta lo siguiente:

Dentro de la sección VOIP, precisamente en la sub-sección SIP, es necesario que elijas SIP2 en el combo box y luego presionar en el botón Load. De esta manera, te posicionarás sobre la configuración de la segunda línea que tiene el teléfono.

Con esto realizado, bastará con que apliques las mismas configuraciones que realizaste en la sección **2.3 VOIP** de este instructivo.

La única salvedad es que dentro de la solapa **Advanced Set**, el valor de **Local Port** debe estar en **5061**. También es válido que uses un puerto entre el **5061** a **5090** (puertos del protocolo SIP), siempre que sea distinto al que hayas configurado en **SIP1**, evitando conflictos en el funcionamiento.

Para más información sobre **Central Virtual IPLAN**, te recomendamos la lectura de los instructivos publicados en el **Centro de Ayuda de IPLAN** en <u>http://clientes.iplan.com.ar/centrodeayuda</u>

Esperamos que el presente instructivo te haya sido de utilidad. Centro de Atención Técnica - IPLAN